# 正保一点通 使用说明书

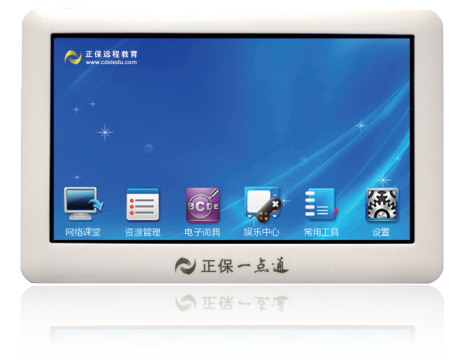

### 一机在手 考试无忧 一机多用 物超所值

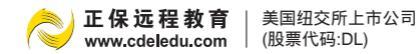

#### 前言

正保远程教育自推出会计、医学、建筑、法律、 外语等领域的网上辅导以来,凭借卓越的培训效果、 极高的考试通过率受到广大学员的一致好评,本着 "学员至上"的服务理念,为满足部分没有电脑或 上网不便的学员"移动学习"需求,正保远程教育 将自有的优质网络课程资源和先进的移动视频教学 技术完美结合,业内独家推出"正保一点通"移动 视频学习终端。

"正保一点通"时尚小巧、携带方便,以"移动 学习"为全新设计理念,从个性化、交互式、自主 性学习、新颖性、可管理性等方面着手,独家集成 正保远程教育的高清同步网络视频课程,完全突破 时间、地域、网络条件的限制,用户可随时随地聆 听网校名师授课。除网络课堂外,"正保一点通" 还具备MP3、MP4、数码相册、录音、电子书、 超大U盘、电子日历、英汉词典等诸多实用数码功 能。

免责声明:所有重要的资料请用纸笔另作记录,用于备份。对因操作不当、靠近磁场周围或者 其它情况造成机内资料的损失或删改,本公司概不 负责任。因机内资料泄漏给第三者所造成的损失, 如机内资料被盗用、更改等,本公司概不负责任。

若本说明书说明事项与正保远程教育集团旗下 网站公布的内容不一致,则以网站公布内容为准。

正保远程教育集团

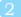

目录

| 基本介绍  |       | 4 |
|-------|-------|---|
| 机身说明  |       | 5 |
| 快捷键说明 | <br>1 | 6 |
| 网络课堂  |       | 7 |
| 资源管理  | <br>1 | 2 |
| 电子词典  | <br>1 | 3 |
| 娱乐中心  | <br>1 | 4 |
| 系统设置  | <br>1 | 9 |
| 输入法   | <br>2 | 0 |
| 技术规格  | <br>2 | 1 |

### 基本介绍

※使用前须知

#### ★电池充电

首次使用本机之前,请使用为本机提供的电源适配 器和USB连接充电。

1. 将插上USB线的电源适配器插入电源插座;另一 端插入本机USB插口,即可为本机电池充电。

2.将USB连接的一端插入本机USB插口,USB另一端 插入已打开电源的个人计算机的USB接口,也可为本机 电池充电。

3.第一次充电必须充满,再使用本机。首次充电时间4-5小时为宜。当电池电量显示不足时,用户应当重新为本机充电。

4.请在关机状态下充电,开机状态下的充电可能导 致本机运行速度缓慢。

#### ★开机和关机

1.本机共设计有1个按键,即本机的电源开关键。 关机状态下,请按开/关机键保持3秒可开机,再按一 次可关机。RESET(复位键)重启。如果用户在点击显 示屏或按机身按键时,本机不执行操作,请尝试执行 RESET操作,或强制关机后再开机即可。

2.本机设有自动关机功能。在开机状态下,如果连续一段时间不对本机进行操作,即自动关机。您可通过 【系统设置】的【自动关机】功能中设定需要自动关机

时间,范围为3到20分钟。按压屏幕上下滑动,可选择 不自动关机。

## 机身说明

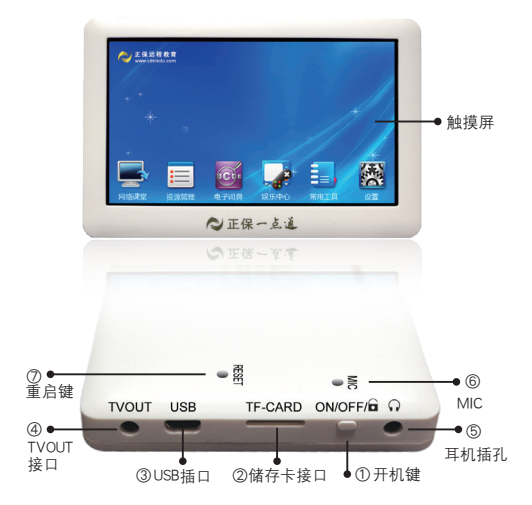

- ①【ON/OFF/□】控制开机、关机、屏幕解锁。
- ②【TF-CARD】支持储存卡扩展槽。
- ③【USB】可进行充电、音视频、图片、文字的拷贝。
- ④【TVOUT】跟电视连接,可进行电视播放。
- ⑤【♀】插入专门配备的耳机线。
- ⑥【MIC】进行专业录音。
- ⑦【RESET】进行机器重启。

### 快捷键说明

开机之后,进入主菜单界面。在主菜单界面,直接 用手点击屏幕快捷功能图标,进入各功能初始界面。快 捷键操作说明如下:

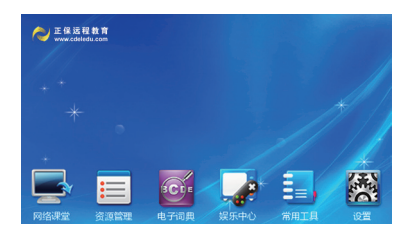

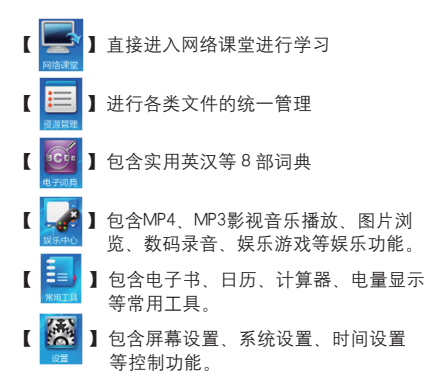

### 网络课堂

网络课堂是有针对性为学员配套组合的多媒体网络 课程,主要提供给学员进行个性化学习,并配合教材设 计了"视频讲座"、"语音课堂"、"课程讲义"三大 模块。

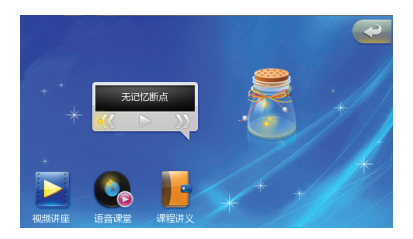

#### ★视频讲座

点击【视频讲座】进入视频文件列表,点击相应的 视频讲座即可播放.wox视频文件是"正保一点通"专用 格式,课程下载后可以直接导入"正保一点通"播放。 在播放前会出现(如下图)界面

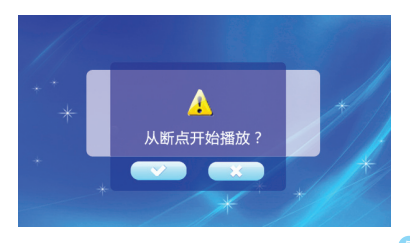

选择【 [22]】即从上次视频停止处开始播放,反 之视频从头开始播放。

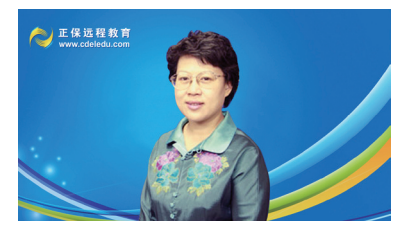

1.视频播放状态时,默认全屏状态,手指轻触屏幕出现 (如下图)界面。

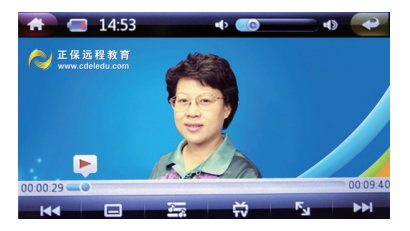

2.暫停状态时,点击【 】 键播放视频文件,播放状态时,点击【暂停】键暂停视频播放;点击【 []] 键, 退出视频文件并返回上级视频列表界面。

3.点击【**下**】键,视频自动切换视频1:1状态或者全屏 状态。

4. 点击【读】键, 当"一点通"与电视连接时, 可自动

切换至电视播放。

6.点击【>>>】键,自动播放下一个视频。点击【<< 键,自动播放上一个视频。

视频讲座支持文字与视频的同步播放。点击视频列 表项的 【 🖃 】 图标,如果在与播放的视频文件的相同 路径下、发现了与视频文件同名的Irc文件、或者是TXT 文件。会在播放的视频文件右侧出现相应的内容。(如 下图所示)

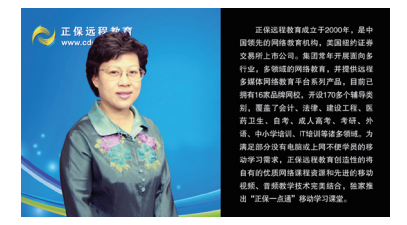

(注:在电影播放中也有此功能,可以同时支持视 频和文字的阅览。用户可自行创作建TXT文档)

点击【 🚮 】键,返回网络课堂主界面。

#### ★语音课堂

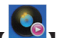

点击网络课堂中的【 [20]】图标,进入语音课堂的 文件选择列表画面。该文件列表下的文件都是指定在语 音课堂文件夹路径下的文件。

进入课堂的音频播放 操作方式如下.

音频支持多种归类显示模式,有文件列表,专辑列

表,艺术家列表等。用户可以在列表栏上的编辑框中进 行音频搜索。音频播放器支持MP3, WMA, OGG, APE, FLAC, AAC, WAV, AC3, DTS和特有的wol格式。支 持的音效模式有:正常,摇滚,流行,经典,自定义, 重低音,爵士, Play-FX/\种EQ模式。 音频播放界面。

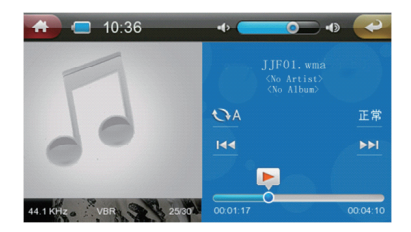

支持专辑图片显示,具有个性化的进度条拖动设 计。在音频界面,可以按住顶栏往下拖拉,可以拉出相 关的音频菜单进行相应的设置。(如下图所示)

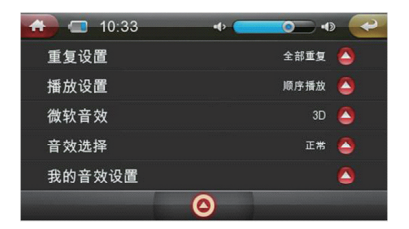

歌词可以全屏显示,长按歌词区域或切换到全屏显 示,可上下拖动屏幕实现歌词的顶点播放。 课程讲义模块主要解析支持.wol和TXT格式文件。 可对课程内容进行浏览。

点击网络课堂中的【 ] 图标,进入课程的文件 选择列表画面。(如下图所示)

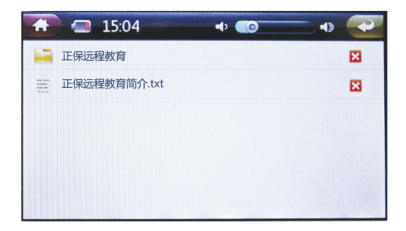

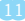

### 资源管理

本机具备强大的资源管理功能。用户可以轻松的浏 览,播放,阅读,搜索和删除文件或文件夹。

在主功能界面,用户通过点击【 ] 图标,可以 进入资源管理界面对本机资源进行管理。(如下图)是 进入资源管理器后的界面图。用户可以点击【 ] 来删 除该文件夹或者文件。

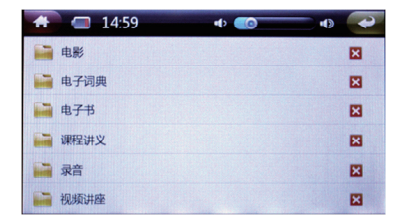

点击条目可以进入下一级文件夹或者打开文件。

用户向下拖拽屏幕便可以拖出搜索栏,通过搜索 栏,用户可以对本机进行全面搜索,查找所需的文件。 (如下图)

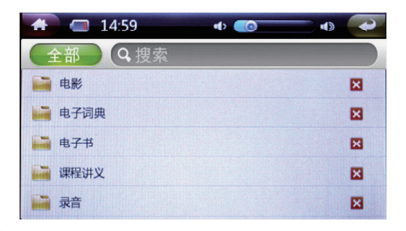

### 电子词典

进入电子词典模块,点击任意词典图标进入相应名称的词典。

以雅思词典为例。当点击【 】 的图标,进入英 汉词典的词条显示列表。点击输入框便弹出输入法窗 口。用户可以通过输入窗口查询任意单词(如下图)。

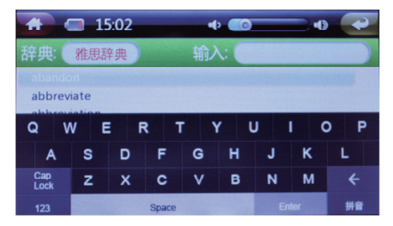

通过点击词条便可进入词典解释界面(如下图)。 所有词典单词都配有真人发音,通过点击【发音】 按钮,机器就可以发出当前词条的真人发音。

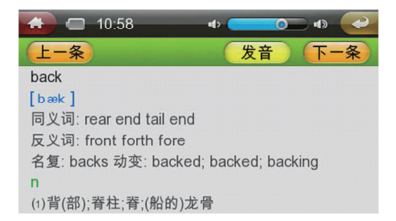

词典条目列表和显示界面可以通过上下滑动屏幕 来移动所显示内容。

13

### 娱乐中心

娱乐中心模块包含了音乐、电影、图片、录音和娱 乐游戏五项强大功能。

★音乐

点击娱乐中心中的【音乐】图标进入音乐播放画 面。音乐播放器支持MP3,WMA,OGG,APE,FLAC, AAC,WAV,AC3,DTS。支持的音效模式有:正常, 摇滚,流行,经典,自定义,重低音,爵士,Play-FX 八种EQ模式。音乐列表支持多种归类显示模式,有文件 列表,专辑列表,艺术家列表等。用户可以在列表栏上 的编辑框中进行歌曲搜索。

| 🔂 🗔 10:31           | • 💿 • 🥥    |
|---------------------|------------|
| 音乐の捜索               |            |
| 🎜 baby girl.mp3     | 00:03:22   |
| 🎵 hey girl.wma      | 00:00:00   |
| 🎜 I'll Be There.mp3 | 00:03:42   |
| more more more.mp3  | 00:02:31   |
| <b>5</b> 钟动.mp3 〇   | ► 00.×38 C |

进入音乐的音频播放,操作方式与语音课堂的音频 播放器相同。

★电影

点击视频播放图标进入视频播放画面。视频播放器 全面支持720P(1280\*720)的MKV, AVI, RM, RMVB, MP4, MOV, VOB, DAT, FLV, 3GP, 支持H.264编码。

14

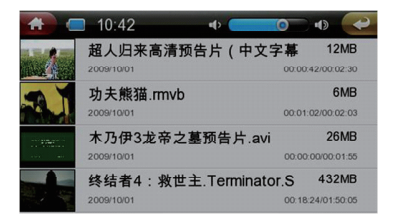

点击视频播放图标首先进入的是视频选择界面(如 上图)。在该视频选择界面,支持视频断点截图、播 放,视频详细信息显示。类似在音乐播放选择界面一 样,往下滑动屏幕可以拉出视频搜索栏。

点击任意视频列表项,可以进入相应的视频播放模 式。在视频播放界面,拖动播放按钮进行定点播放,切 换视频比率,视频输出,音轨切换,字幕切换等操作。

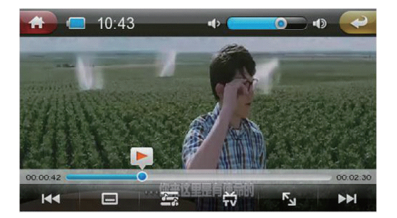

#### ★图片

点击【图片浏览】图标进入图片浏览的界面,图片 浏览器支持JPG, JPEG, BMP,GIF,PNG等格式,支持缩 略浏览,幻灯片播放,画面旋转,画面缩放等。

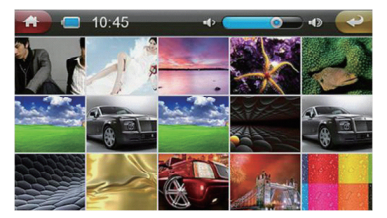

在图片选择界面,图片文件以缩略图方式显示, 用户可以轻松的浏览图片文件全貌,通过点击图片缩略 图,用户可以全屏欣赏所选择的图片。用户可以左右滑 动屏幕来轻松欣赏上一幅或者下一幅图片。

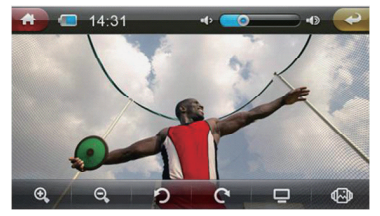

#### ★录音

在【娱乐中心】功能菜单中,点击【录音】图标进 入录音功能界面(如下图)。

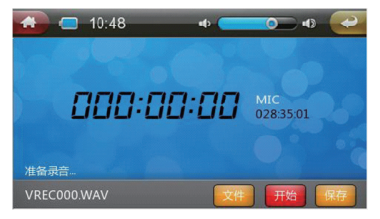

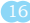

录音支持.wav格式的文件。

用户点击【开始】按钮进行录音,同时【开始】 按钮变成【暂停】按钮功能。通过【开始】按钮和【暂 停】按钮,用户可以随意进行录音。【保存】按钮可以 进行录音的保存。点击【文件】按钮,用户可以浏览, 打开之前已经保存的录音文件。

#### ★游戏

本机配备了娱乐性非常好的游戏,如黄金矿工,连 连看等。

#### ★常用工具

常用工具模块共包含电子书、日历、计算器和电池 四部分内容。在主界面上还附有屏幕明暗度调节、按键 声音控制、时间日历牌,方便用户使用。

#### ★电子书

在【常用工具】功能里,点击【电子书】功能图标 便可进入电子书界面。电子书功能支持浏览纯文本.TXT 文件。在电子书选择界面,用户可以通过搜索功能对本 机电子书进行全面搜索。轻松查找,检索本机的电子 书。该智能的电子书选择界面具有电子书的断点信息, 文本信息的强大智能管理功能。

点击任意的电子书条目就可以进入电子书的浏览 界面,在电子书浏览界面(如下图)。用户可以点击 【<】和【>】来上下翻页。

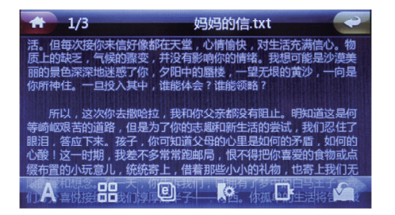

长按电子书界面会弹出电子书的设置功能,用户可 以通过设置功能来设置电子书的背景颜色,图片和文字 大小,包括书签信息。

★日历

日历界面中具备记事功能,进入日历主界面可以对 当天的学习进行学习记录。(如下图)

| 15:06 |                              | •  | 0  |    |    | Ð  | -  |
|-------|------------------------------|----|----|----|----|----|----|
| ×     | <ul><li>2010 11 02</li></ul> |    |    |    |    |    |    |
|       | S                            | М  | т  | w  | т  | F  | S  |
| ×     |                              | 01 | 02 | 03 | 04 | 05 | 06 |
|       | 07                           | 08 | 09 | 10 | 11 | 12 | 13 |
| ×     | 14                           | 15 | 16 | 17 | 18 | 19 | 20 |
|       | 21                           | 22 | 23 | 24 | 25 | 26 | 27 |
| ×     | 28                           | 29 | 30 |    |    |    |    |
|       |                              |    |    |    |    |    |    |

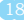

### 系统设置

本机配备了功能完善的系统设置功能,在系统设置 功能里,具有字体大小,语言选择,时间设置,产品信 息,背光时间,亮度调节等功能。

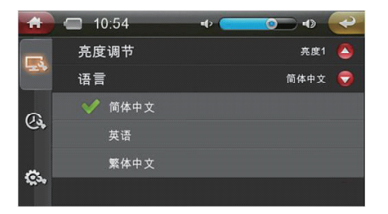

### 输入法

本机共有两种输入法,再加上两种特殊符号输入窗 口。点击任意编辑框,便可弹出输入法窗口。弹出输入 法的界面,再点击编辑框便可隐藏输入法窗口。在输入 法窗口,直接点击选择输入法,勾选的输入法为当前输 入法。

★英文输入法

点键盘上的字母键即可输入,点【Cap Lock】键可 切换英文大小写。

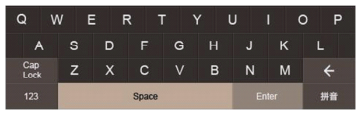

★拼音输入法

1.采用完整的拼音输入,用26个字母键输入拼音。

2.输入完拼音后,直接点击汉字将其输入编辑框。
点击缓冲区的【<】【>】可以切换不同的待选字符。

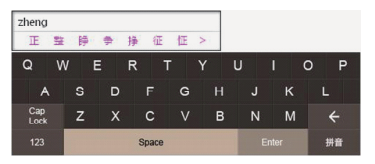

3.符号输入法

点键盘上的符号便可输入符号。

 4.数字输入法 点键盘上的数字便可输入数字。

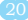

# 技术规格

| 外形尺寸    | 112.9mm $\times$ 73.6mm $\times$ 12.4mm |
|---------|-----------------------------------------|
| 视频格式    | RM/RMVB, AVI, FLV, MPG, WMV,            |
|         | ASF, 3GP, DAT, MP4, WOL                 |
| 音乐格式    | MP3、WMA、APE、FLAC、OGG                    |
| MP3码流率  | 32Kbps-320kbps                          |
| WMA码流率  | 32Kbps-320kbps                          |
| 显示屏     | 4.3英寸TFT液晶显示屏                           |
| 内存      | 4G/8G (具体以产品实物为准)                       |
| 图片格式    | JPG, GIF, BMP, GIF, PNG                 |
| 歌词格式    | LRC                                     |
| 电子书     | TXT                                     |
| MIC录音格式 | WAV                                     |
| 输出频率范围  | 20HZ-20KHZ                              |
| 信噪比     | ≥85dB                                   |
| 菜单语言    | 简体中文、繁体中文、英文等多种语言                       |
| 接口类型    | USB2.0高速                                |
| 电池      | 内置锂子电池 (1400mA)                         |
| 适用系统    | WINDOWS 2000及以上操作系统                     |
| 使用温度    | 0至40摄氏度                                 |

# 您的未来 由您一手掌握

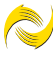

**正保远程教育** | 美国纽交所上市公司 www.cdeledu.com | (股票代码:DL)

若本说明书说明事项与正保远程教育集团旗下网站公布 的内容不一致,则以网站公布内容为准, 咨询电话: 010-82319999转6020

010-62329898

咨询时间: 全天24小时服务(周末及节假日不休息) 地址:北京市海淀区知春路1号,学院国际大厦1、18层